# InfoEd

Approving the Submission for Co-PIs, Advisors, & School Directors

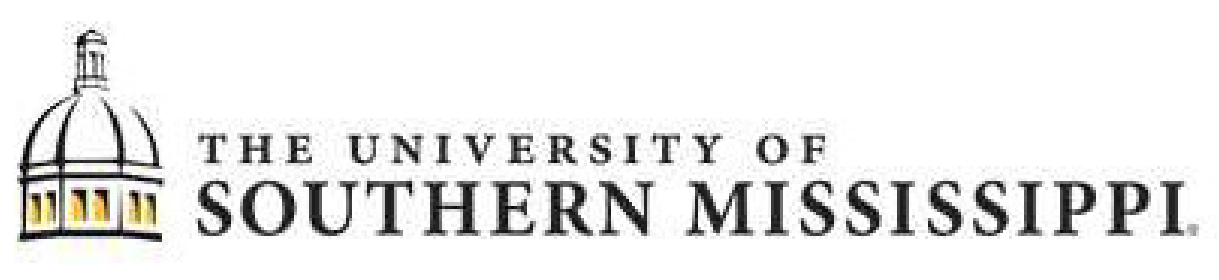

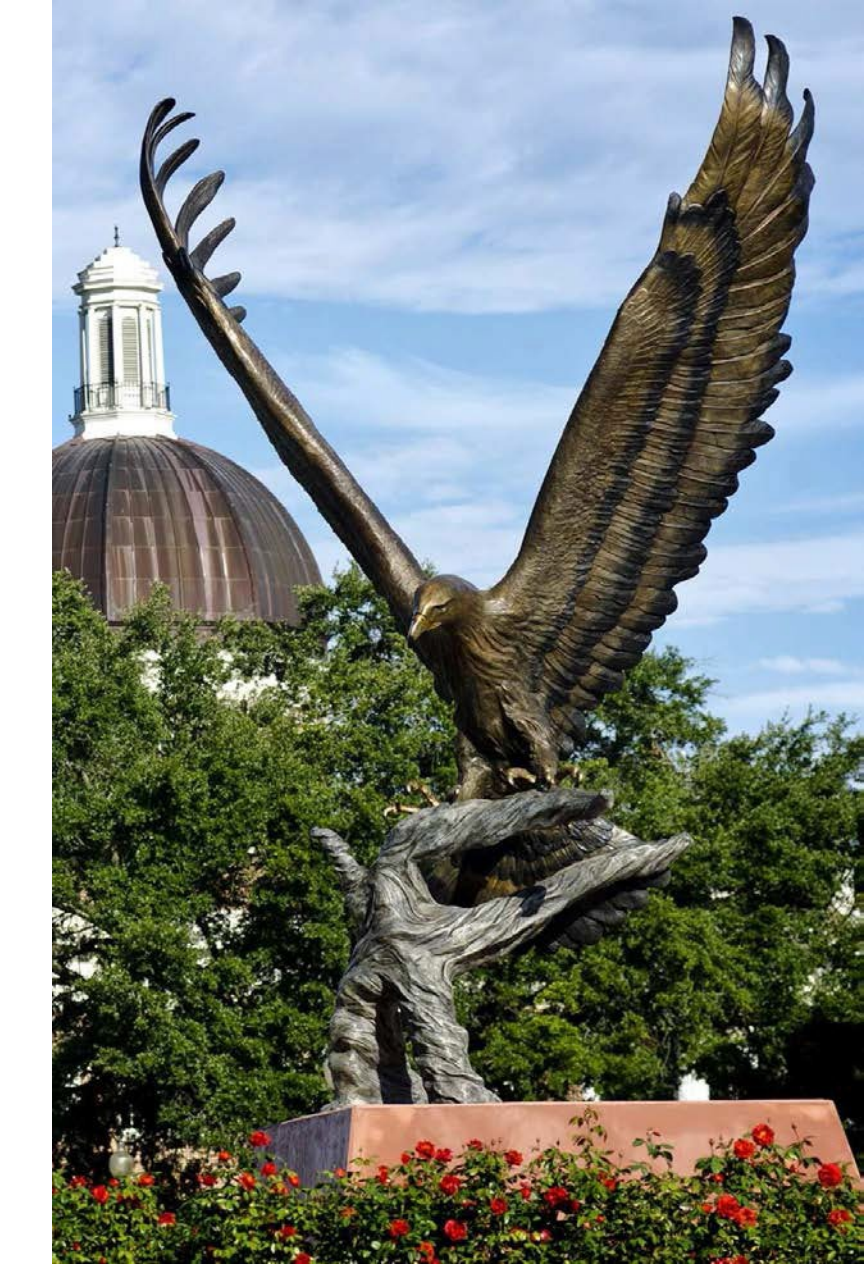

Updated 6-2-22

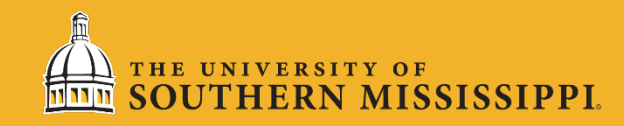

## Logging Into InfoEd

LOG IN at <u>https://usm.infoedglobal.com</u> using your USM (SOAR) credentials. You must use a lowercase "<u>w</u>"!

You cannot log into InfoEd unless you are first registered in USM's InfoEd system. Most faculty members and graduate students are pre-loaded, but if you are having trouble logging in, most likely you need to be added to the system. To be added, fill out the form at:

https://usmforms.formstack.com/forms/infoed\_new\_user\_registration.

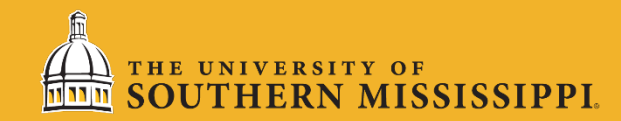

#### InfoEd Dashboard Summary

| <u>Home</u> | My Profile          | Locate My Records | Locate Reco              | ords Caler             | ndar Messa      | ges Assi                | gnmer | nts                        |   | Quick Find | P |
|-------------|---------------------|-------------------|--------------------------|------------------------|-----------------|-------------------------|-------|----------------------------|---|------------|---|
|             |                     |                   |                          |                        |                 |                         |       |                            |   |            |   |
| Human Pro   | otocol              |                   |                          |                        |                 |                         |       |                            |   |            |   |
| SPIN        |                     |                   |                          |                        |                 |                         |       |                            |   |            |   |
|             | Sł                  | nows all me       | essages r                | egardin                | g your p        | rotocol                 | S     |                            |   |            |   |
| Messa       | ages Inbox          | ✓ New N           | ail                      | Swi                    | itch Recipients | You                     | ✓ S   | elect 💌 🛛 Delete           |   |            |   |
| Submissi    | ion to IRB Office   |                   | Svsa                     | dmin. InfoEd           | Tue 2           | 7-Jul-2021 08:          | 50 AM |                            | 1 |            |   |
| Protocol    | Number: 21-059      |                   | Colny                    | vestigator, Jane       | Fri 23          | 3-Jul-2021 09:3         | 3 AM  |                            | ) |            |   |
| Protocol    | Number: 21-054 - C  | oordinator        | Depth                    | Head, Jim              | Tue 7           | 3-Jul-2021 11:          | 39 AM |                            | ) |            |   |
| Protocol    | Number: 21-046 - C  | oordinator        | Bruto                    | n, Samuel              | Fri 09          | )-Jul-2021 13:0         | 6 PM  |                            | ) |            |   |
|             |                     |                   |                          |                        |                 |                         |       |                            |   |            |   |
|             |                     |                   |                          |                        |                 |                         |       |                            |   |            |   |
|             | S                   | hows all ta       | sks need                 | ina vou                | r attentio      | n Onen M                |       | ur action itoma            |   |            |   |
| Assign      | ments               |                   |                          | ing yea                |                 | Open 🗸                  |       |                            |   |            |   |
| Diaga       | a column neader and |                   |                          |                        | Record          |                         |       |                            |   |            |   |
|             | Module <b>T</b>     | Number C          | wner (                   | Object ү               | Status          | Subject                 | T     | Assigned <b>Y</b>          |   |            |   |
| •           | Human Subjects      | 21-054 I          | nvestigator, li<br>uzy / | Initial<br>Application | Coordinator     | Coordinato              | r     | 13-Jul-2021<br>11:39:44 AM |   |            |   |
| •           | Human Subjects      | 21-083 E          | ruton, Samuel            | nitial<br>Application  | In Review       | Your action<br>required | is    | 10-Aug-2021<br>3:11:11 PM  |   |            |   |

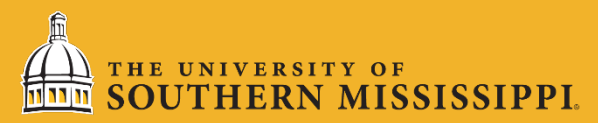

### Reviewing the Submission

Advisors, Co-PIs, and School directors must *first* review and *then* approve or not approve submissions. Under 'Assignments' you will find a listing of submissions awaiting your review.

| Drag a | a column header and | I drop it here to grou    | p by that column         |                        |                           |                         |                            |
|--------|---------------------|---------------------------|--------------------------|------------------------|---------------------------|-------------------------|----------------------------|
|        | Module <b>T</b>     | Record <b>Y</b><br>Number | Record <b>Y</b><br>Owner | Object <b>Y</b>        | Record <b>Y</b><br>Status | Subject <b>T</b>        | Assigned                   |
| ۲      | Human Subjects      | 21-054                    | Investigator,<br>Suzy    | Initial<br>Application | Coordinator               | Coordinator             | 13-Jul-2021<br>11:39:44 AM |
| •      | Human Subjects      | 21-083                    | Bruton, Samuel           | Initial<br>Application | In Review                 | Your action is required | 10-Aug-2021<br>3: 1:11 PM  |

To begin reviewing the submission, click on the protocol number.

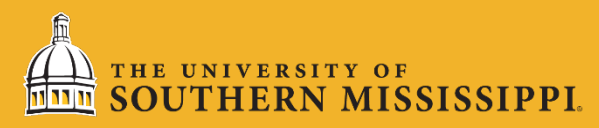

To begin reviewing submission materials, click on the 'Human Subjects Research Application'. After you have finished reviewing all materials, you will come back to this page to either approve the study or request revisions.

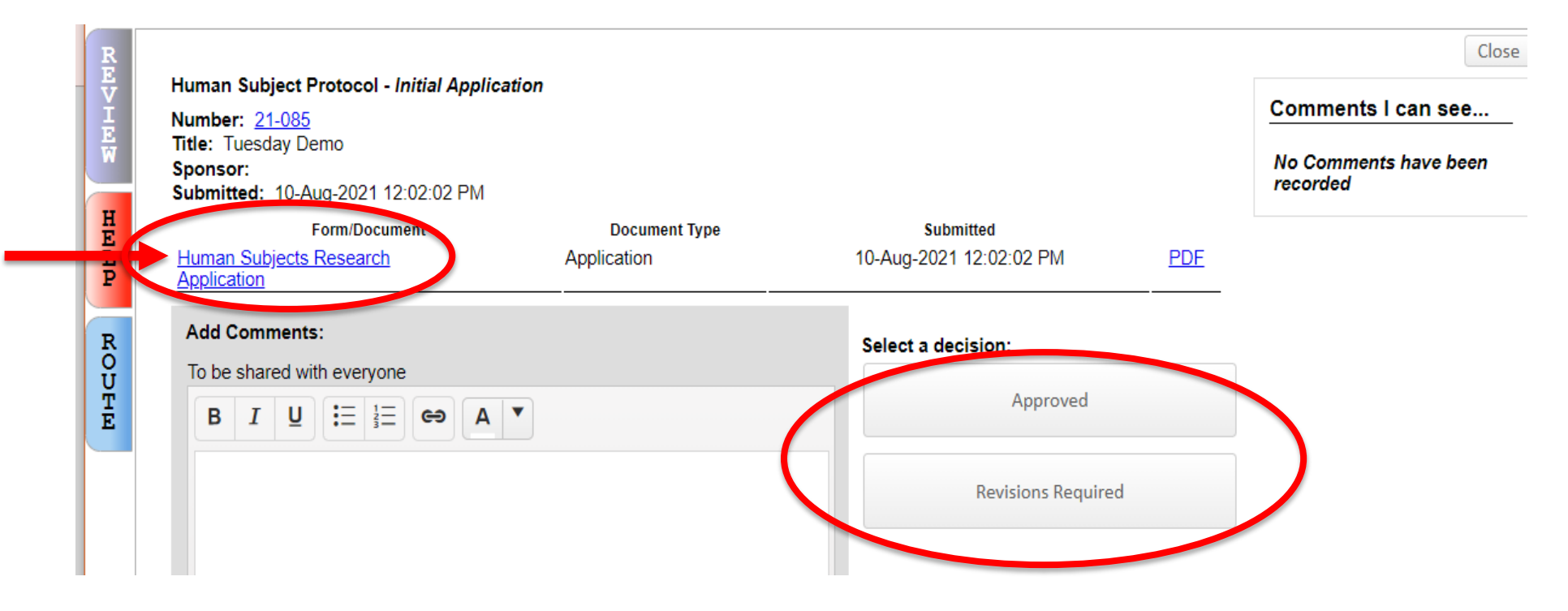

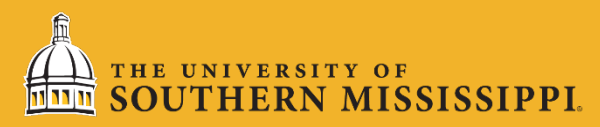

Please thoroughly review the study by clicking through all of the pages. Take notes regarding discrepancies that need to be discussed with the investigator(s) by clicking on the pencil icon to leave comments. Approving a submission that is clearly deficient delays approval for the PI and unduly burdens IRB members.

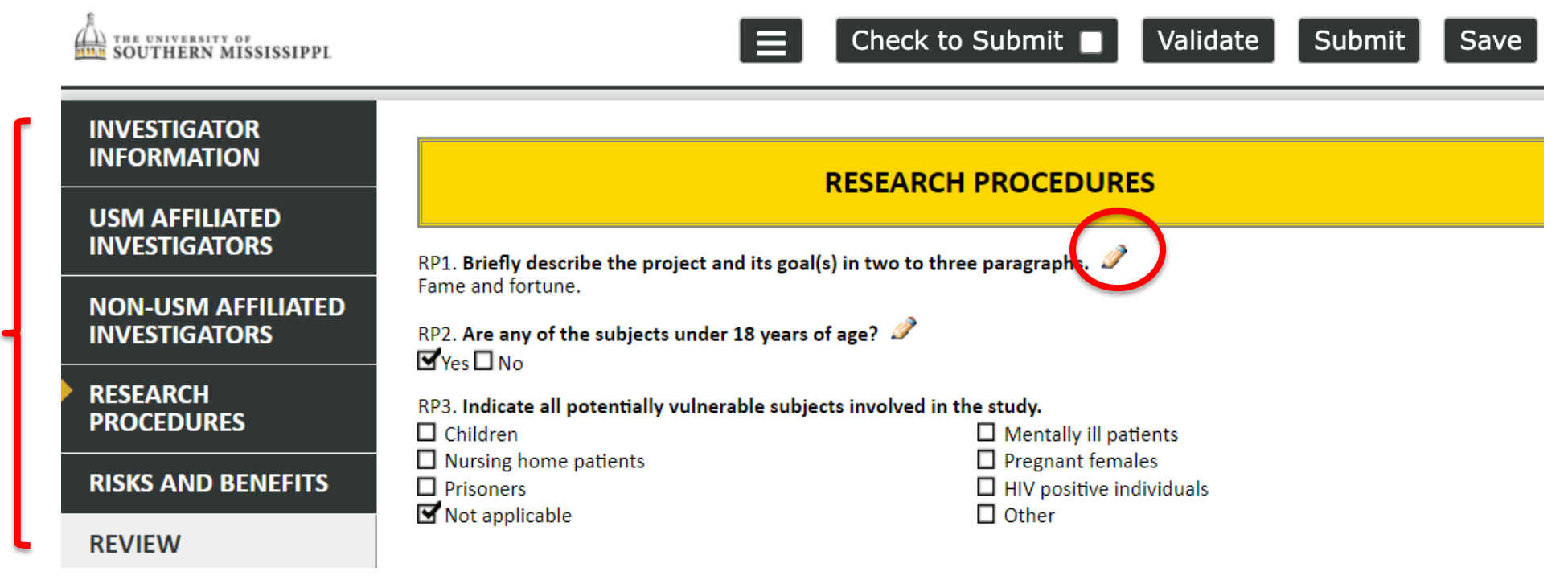

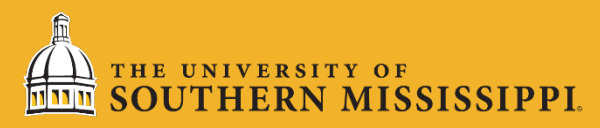

Type your comment in the textbox and select 'To' then check the 'PI – CoInvestigator Channel' to ensure all comments can be seen by the PI(s). If you want your comment to require a response, check 'Response Required'. You may disregard the 'Make Comment Public' button as all comments will be visible. Click 'Post' to complete the comment.

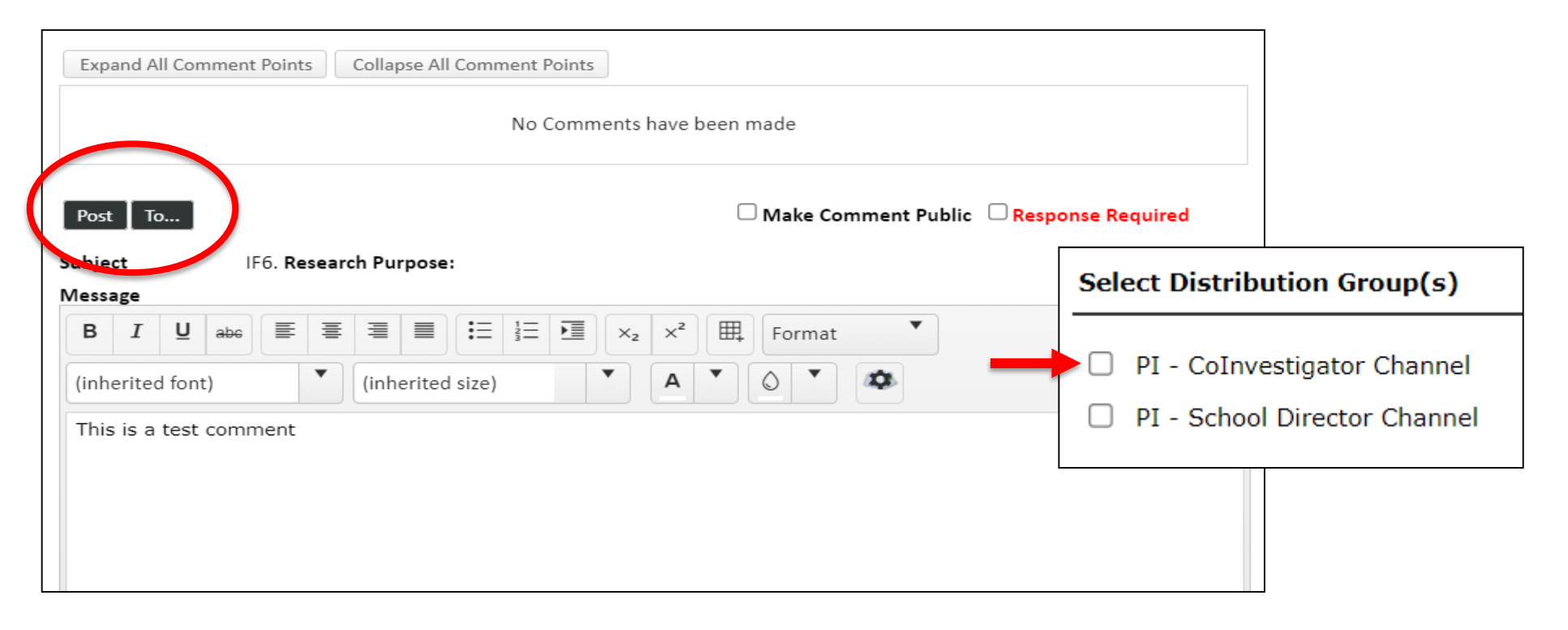

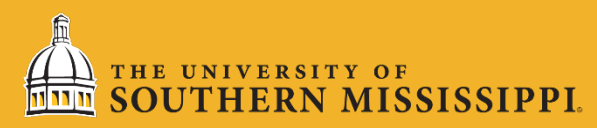

If the submission is satisfactory, select 'Approved' to route it to the School Director. If you are serving as School Director, the submission will be sent to the IRB coordinator for pre-review.

| R      |                                                      |               |                         |     | Close                 |
|--------|------------------------------------------------------|---------------|-------------------------|-----|-----------------------|
| V<br>I | Human Subject Protocol - Initial Application         |               |                         |     | Comments I can see    |
| EW     | Title: Tuesday Demo<br>Sponsor:                      |               |                         |     | No Comments have been |
|        | Submitted: 10-Aug-2021 12:02:02 PM                   |               |                         |     | recorded              |
| Ë      | Form/Document                                        | Document Type | Submitted               |     |                       |
| P      | <u>Human Subjects Research</u><br><u>Application</u> | Application   | 10-Aug-2021 12:02:02 PM | PDF |                       |
| R      | Add Comments:                                        |               | Select a decision       |     |                       |
| 0<br>U | To be shared with everyone                           |               |                         |     |                       |
| Ť      | B I U ⋮Ξ ⅓Ξ ເ∋ A ▼                                   |               | Approved                |     |                       |
|        |                                                      |               |                         |     |                       |
|        |                                                      |               | Revisions Required      |     |                       |
|        |                                                      |               |                         |     |                       |
|        |                                                      |               |                         |     |                       |

\*\*NOTE: Your browser must have pop-up blockers turned off in order for the review to process.

#### THE UNIVERSITY OF SOUTHERN MISSISSIPPI

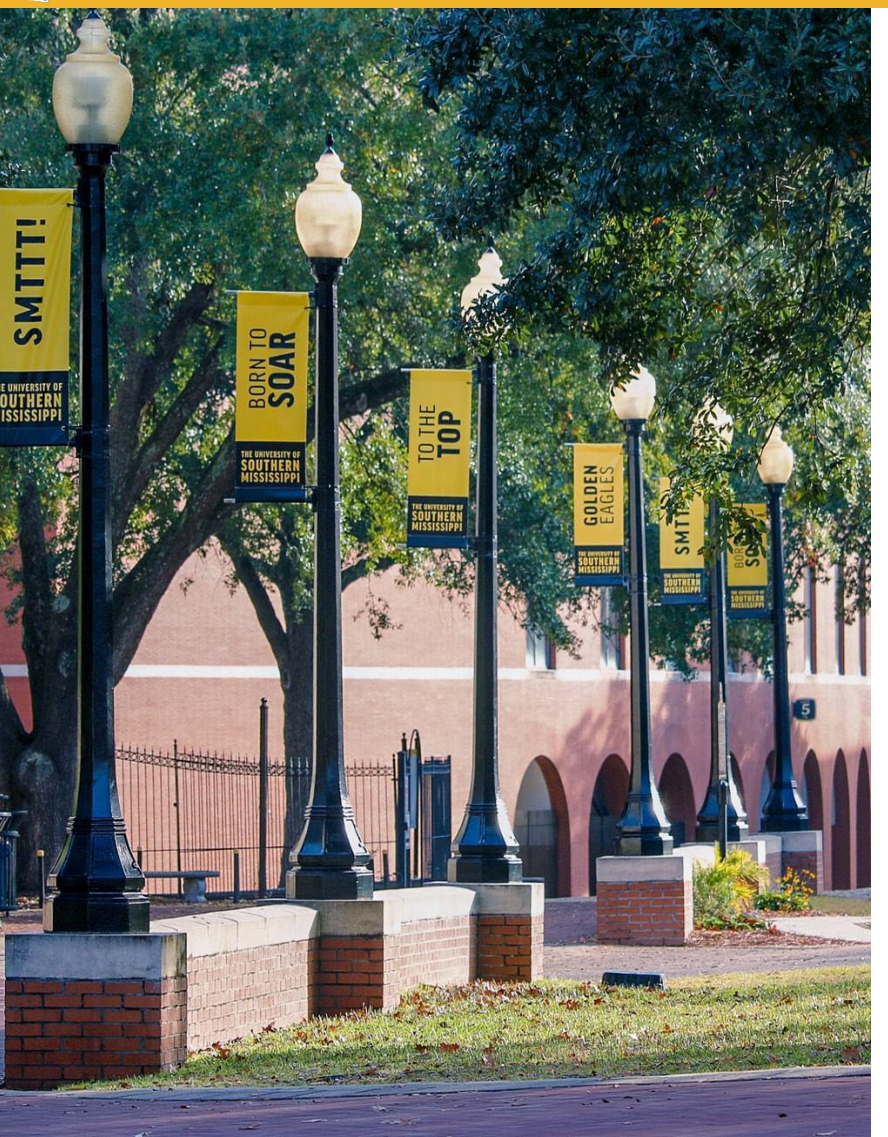

Questions? <u>www.usm.edu/research/</u> <u>office-research-integrity</u>

Contact: irbhelp@usm.edu

(601) 266-5997